# Smart Construction Whiteboard マニュアル

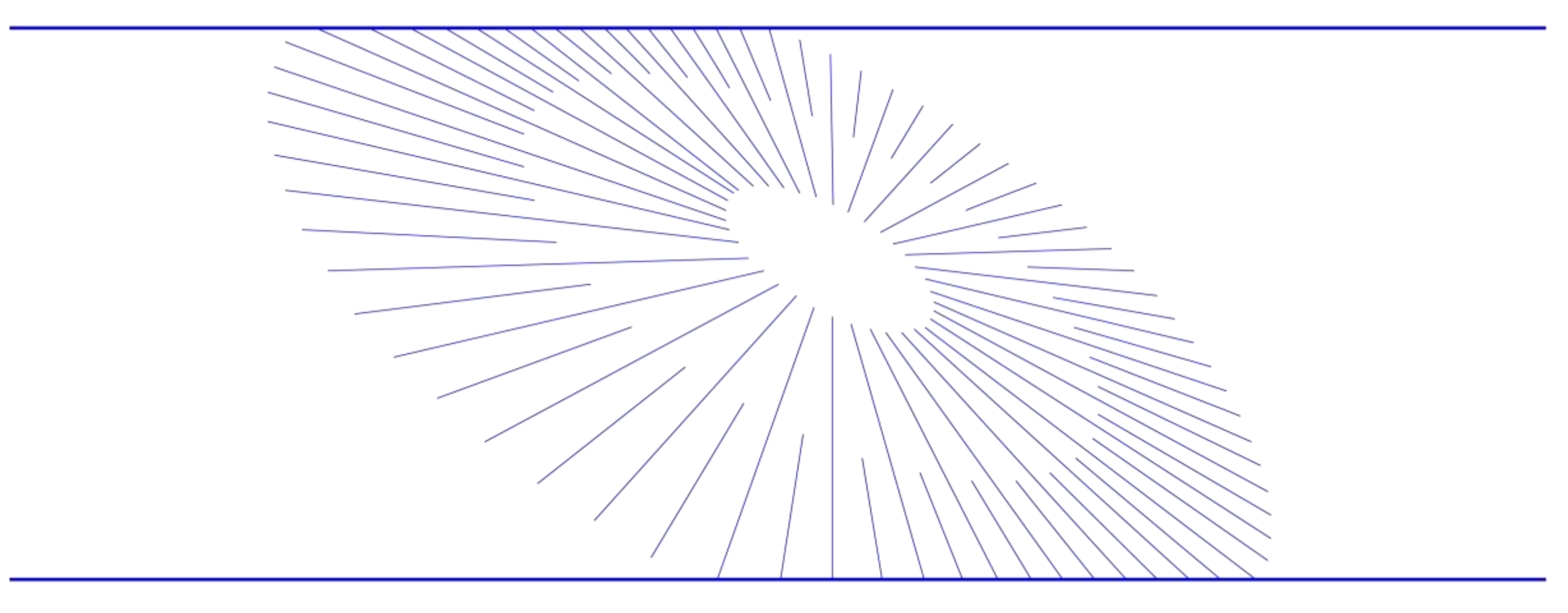

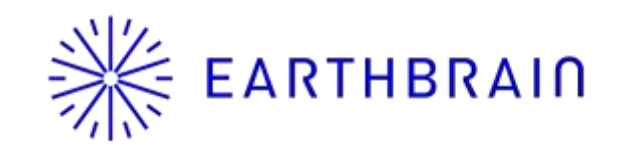

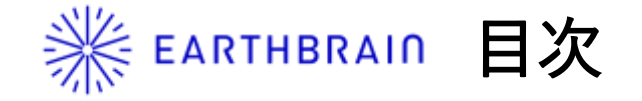

- 0. 概要
- 事前準備
   1.1 現場登録
   1.2 資産登録(車両,作業員,アタッチメント)
   1.3 位置情報端末の紐づけ
- 2. 配車管理
- 3. 原価管理
- 4. ICT建機管理
  - 4.1 遠隔参照機能
  - 4.2 自社課金状況の確認方法

# ※ EARTHBRAID 0. Smart Construction Whiteboard概要

#### Smart Construction Whiteboard

#### 現場ごとに資産(作業員・建設機械・アタッチメント等)をスマートにデジタル管理!

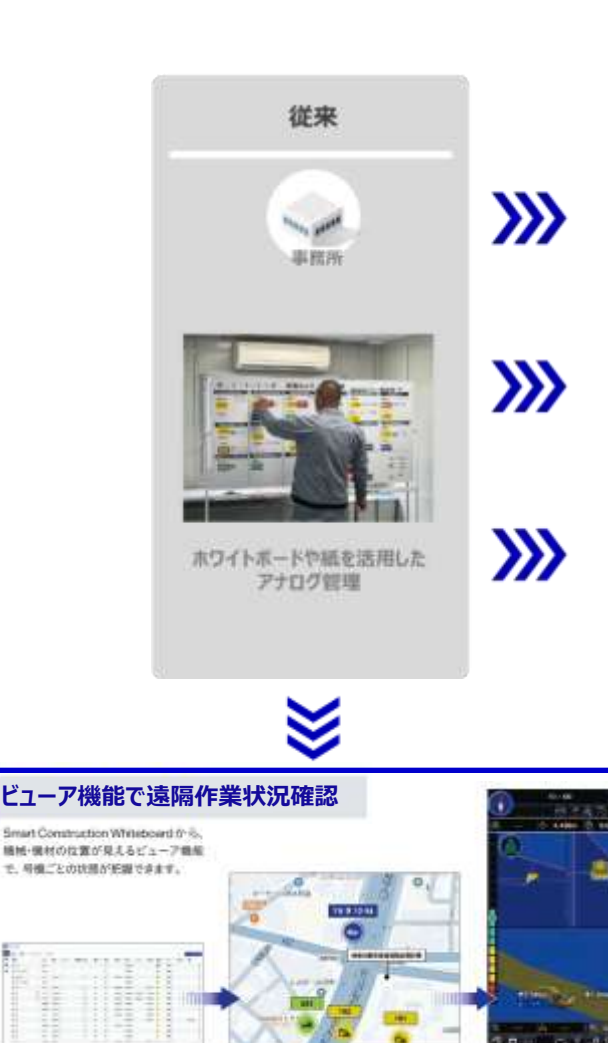

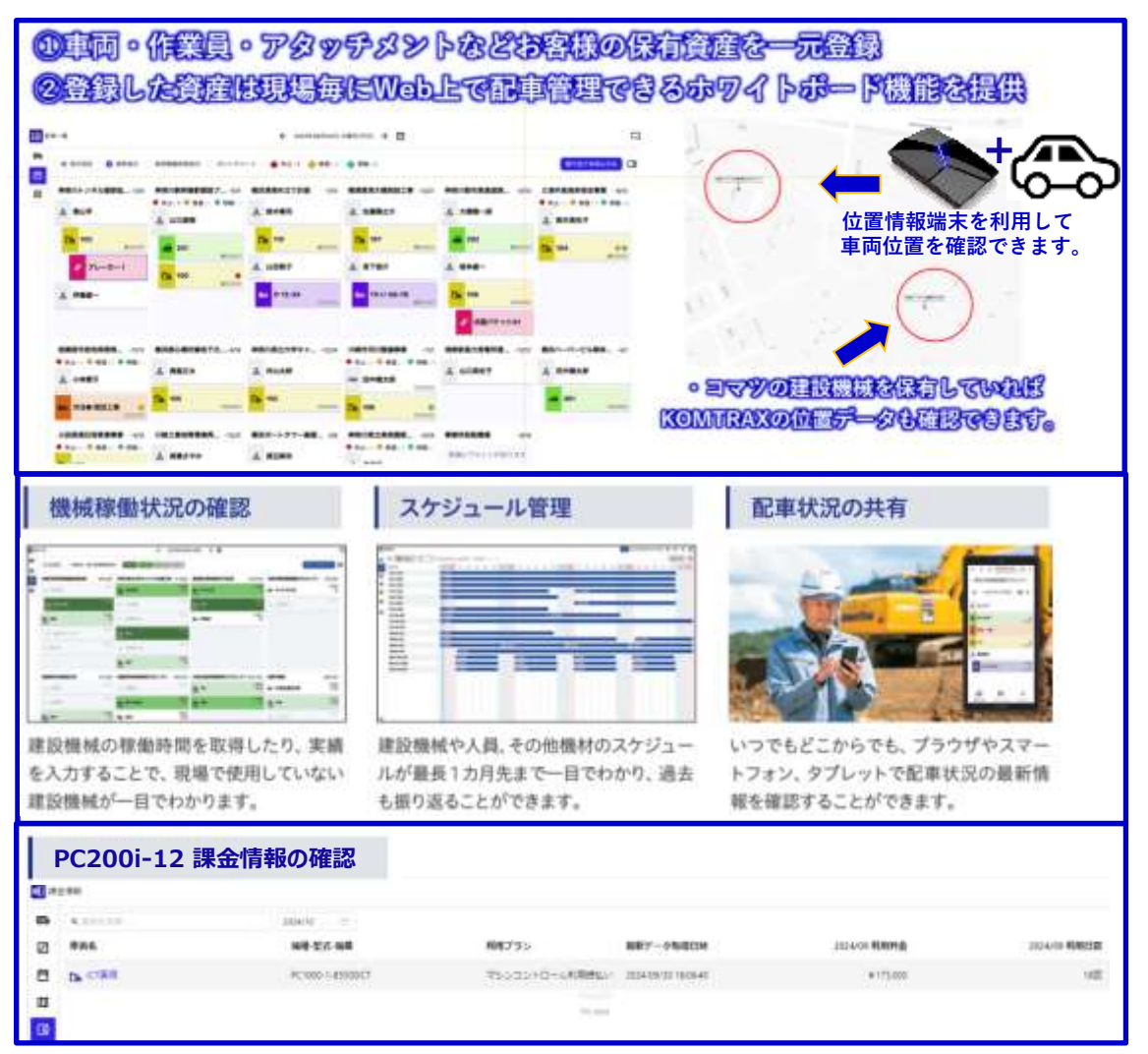

# ₭ EARTHBRAIN 0. 概要 画面一覧

#### アセット一覧

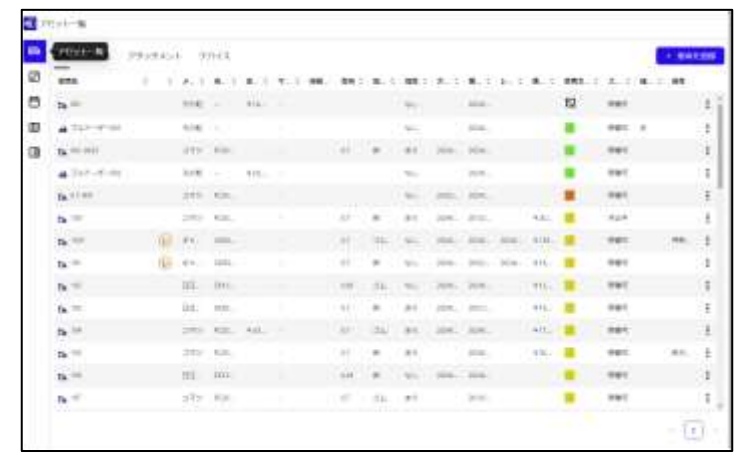

配車管理

| e, | BRIEDATER VIABLE | HOLDINARCHICK | BATTAN FIT BO THE |
|----|------------------|---------------|-------------------|
| 8  | - nt0            | 4 HARR?       | · Fanarow         |
| 0  | ≠ 7h-0-1         | a 16.80       | & acme?           |
|    | a autoranous     | & AND-PAT     | Resay.            |
|    | 2 of -P          | A 34P-T-00    |                   |
|    | DA 1009AR        | a Amilian     | # #H71-n-m        |
|    |                  | A 116787      |                   |
|    |                  | De HE         |                   |
|    |                  | A 4048        |                   |

#### 課金情報

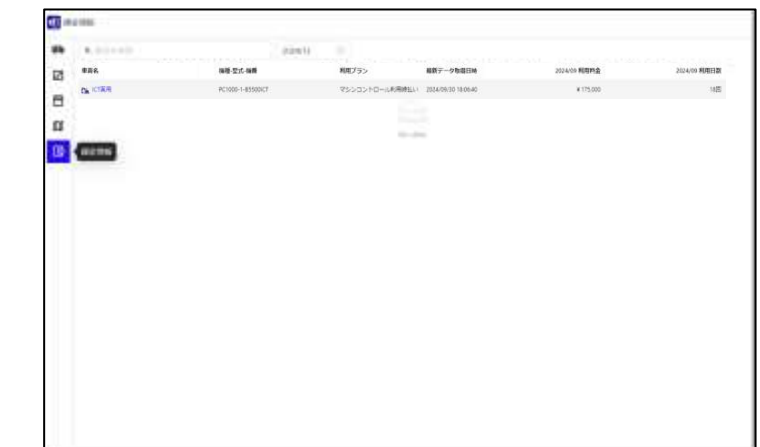

#### スケジュール

| <b>1</b> × | 9112-6      |                                                                                                    |                                                                                                    |
|------------|-------------|----------------------------------------------------------------------------------------------------|----------------------------------------------------------------------------------------------------|
| ен<br>(1)  |             | 20020-0009-000-1-1-1<br>20120-0-0-0-0-0-0-0-0-0-0-0-0-0-0-0-0-0-                                                                                                    |                                                                                                    |
|            | - ¥ 1040    | Participanti de la construcción de la construcción de la const | ****                                                                                                    |
| 18         |             |                                                                                                    |                                                                                                    |
|            | - 7 3vr-an  | NATIONAL CONTRACTOR OF CONTRACTOR OF CONTRACTO |                                                                                                    |
|            | • # #~1#N   |                                                                                                    | , , , , , , , , , , , , , , , , , , ,                                                                            |
|            | A #10-961   | (Animal And Distance )                                                                                                    |                                                                                                    |
|            | • ¥ \$41-94 | And BA                                                                                                    |                                                                                                    |
|            | • ¥ 447-988 | And and an and an and an an an an an an an an an an an an an                                                                                                    | and the second second second second second second second second second second second second second second second |

#### 地図

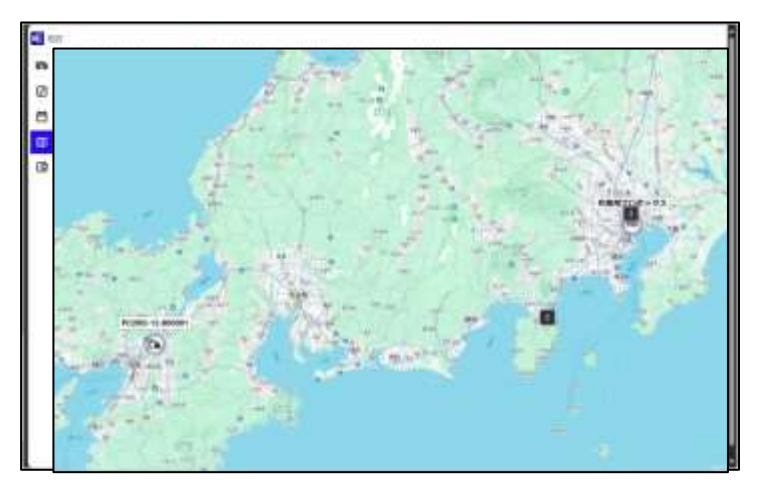

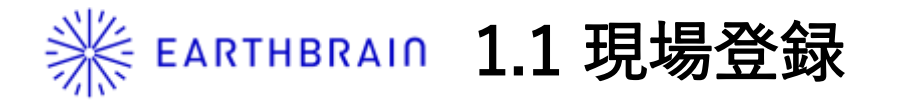

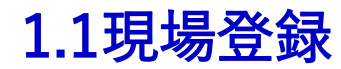

https://whiteboard-stg.smartconstruction.com/ で入ったら"現場を作成"をクリック

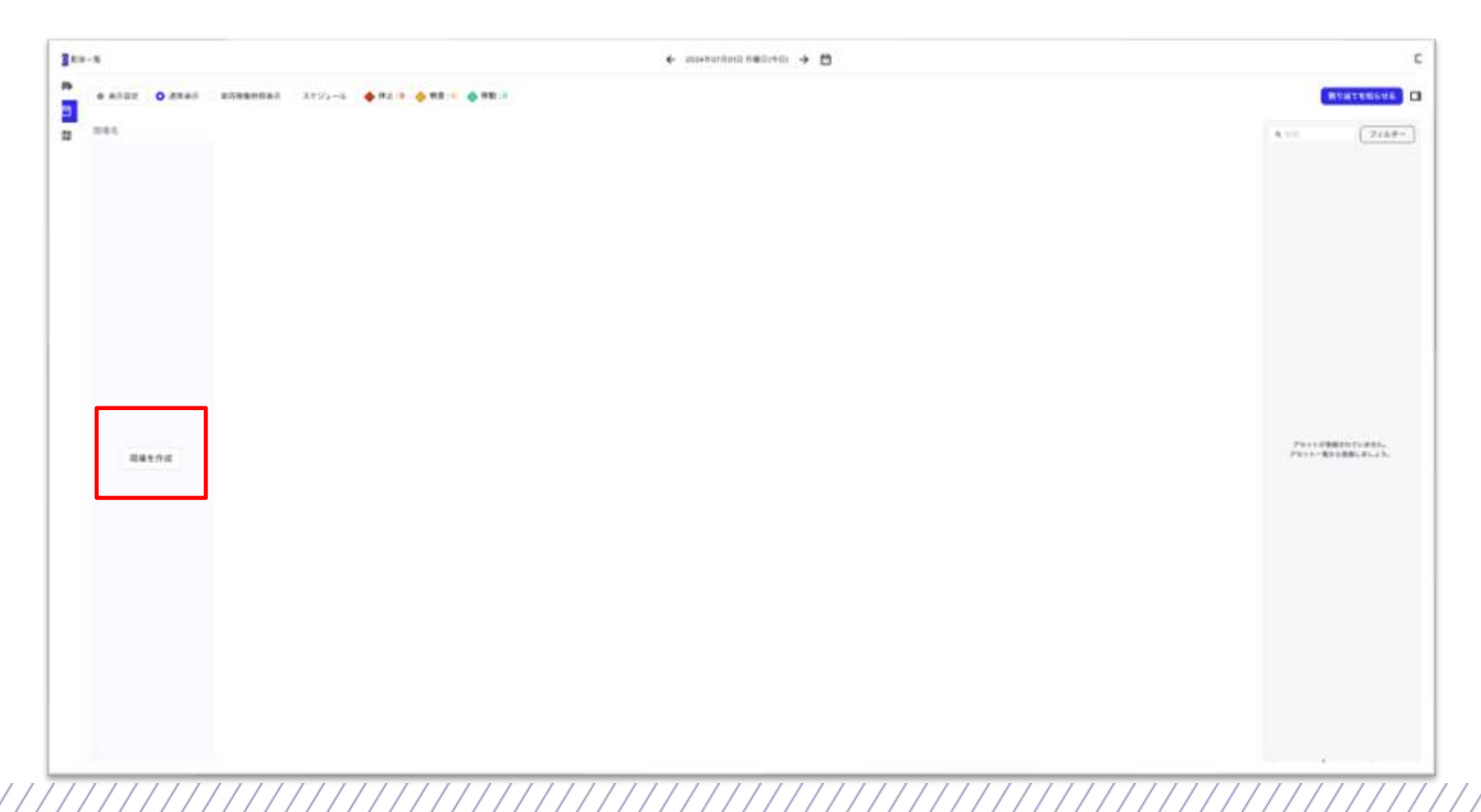

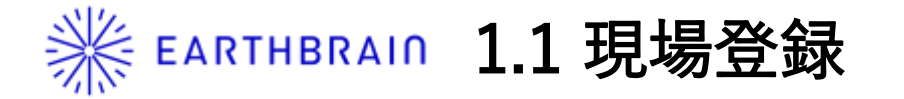

### 1.1現場登録

現場作成画面から現場を作成します

| 田 提 夕 友 入 力 |                                 |
|-------------|---------------------------------|
| 死物力と八月      |                                 |
|             |                                 |
|             |                                 |
|             |                                 |
| 詳細設定 ~      |                                 |
| 0           | 新規登録する                          |
|             | (11)     (11)     (11)     (11) |

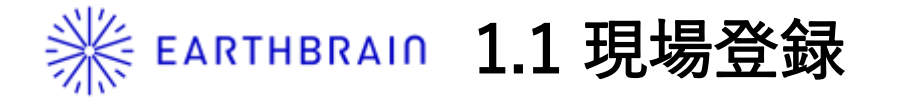

### 1.1現場登録

現場名以外に"詳細設定"を展開して以下の2つを入力します。 SC Whiteboardで使用する設定項目は以上になります。

|                      | 「算要説が、今」                      | 1           |                                                                     |
|----------------------|-------------------------------|-------------|---------------------------------------------------------------------|
| 1010 - Aufordam (##) | 0.01 + 10.5 (1.77.04 SHR F &  |             |                                                                     |
|                      | ※日本 35.4430729 日本 139.6379629 | - 現場期間を入力   |                                                                     |
|                      | NE AUTA INCIDE O              | 予定利用期間 (運用) | 2024/07/01 - 2034/07/01                                             |
|                      |                               | 利用用途(参加)    | <ul> <li>○ 工事(i-Con対応) ○ 工事(i-Con非対応) ● その他</li> <li>その他</li> </ul> |
|                      | BREADERSUTIES                 |             |                                                                     |

#### 現場作成後、"新規登録する"をクリック

| na zz | [ | ]          |
|-------|---|------------|
| 21441 |   | 1          |
| ***   |   | () BR2017& |

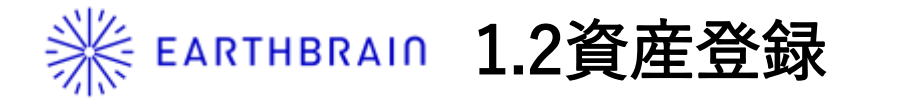

## 1.2資産登録

現場登録が完了したら左のメニューの"アセット一覧"を選択して資産を登録します

| 1 | *428    |               |  |
|---|---------|---------------|--|
|   | 潮商我"    | \$11.1.5.).p. |  |
|   | 分析ルンタル、 | DHMM Lunda    |  |
|   | 44°     | 20102         |  |
|   | *-=-    | 1+2+6.83      |  |
|   |         | 4411.1.1      |  |
|   | not.    | 858.5.5       |  |
|   |         | 4043.5        |  |
|   | **      | white.        |  |
|   | 1000 G  | 20111030      |  |
|   | 8.0     | <b>46</b> 89  |  |
|   | 次日時白崎東日 | DIMERSNARE D  |  |
|   |         |               |  |
|   |         | 車造鉄橋          |  |

## **Ж ЕАКТНВКАІЛ** 1.2資産登録(車両、作業員)追加

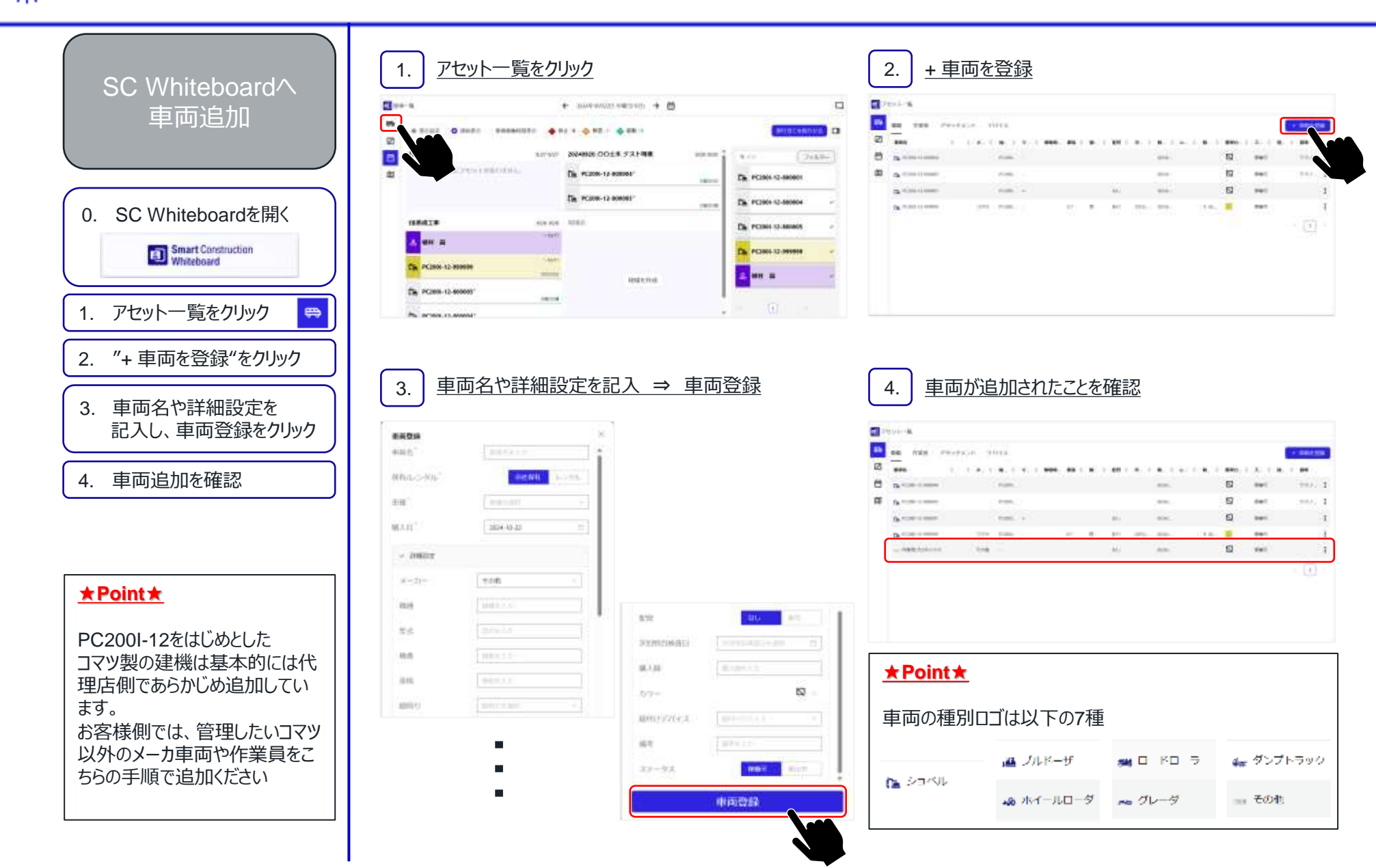

# ※ EARTHBRAIN 1.3 位置情報端末の紐づけ

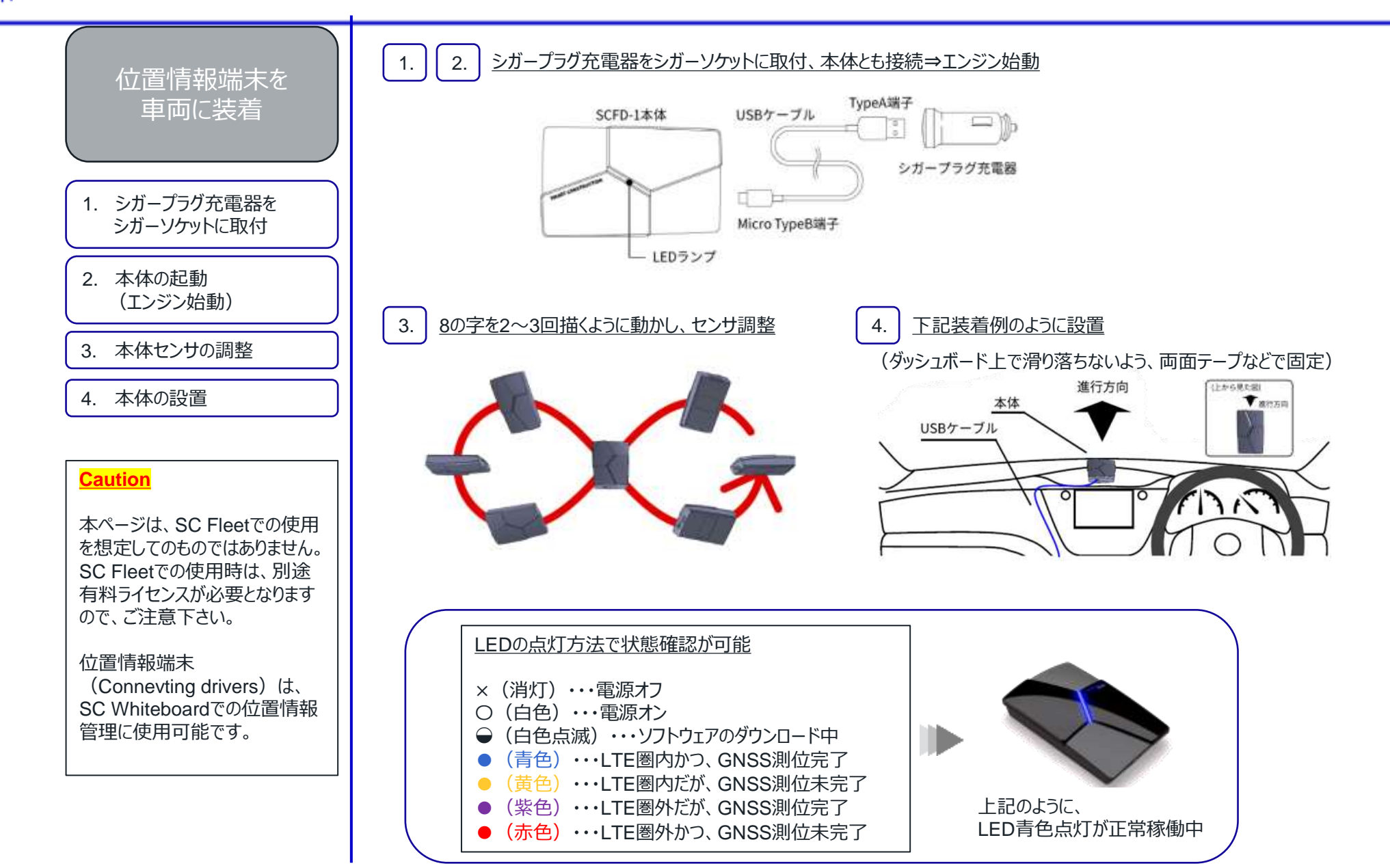

# ※ EARTHBRAIN 1.3 位置情報端末の紐づけ

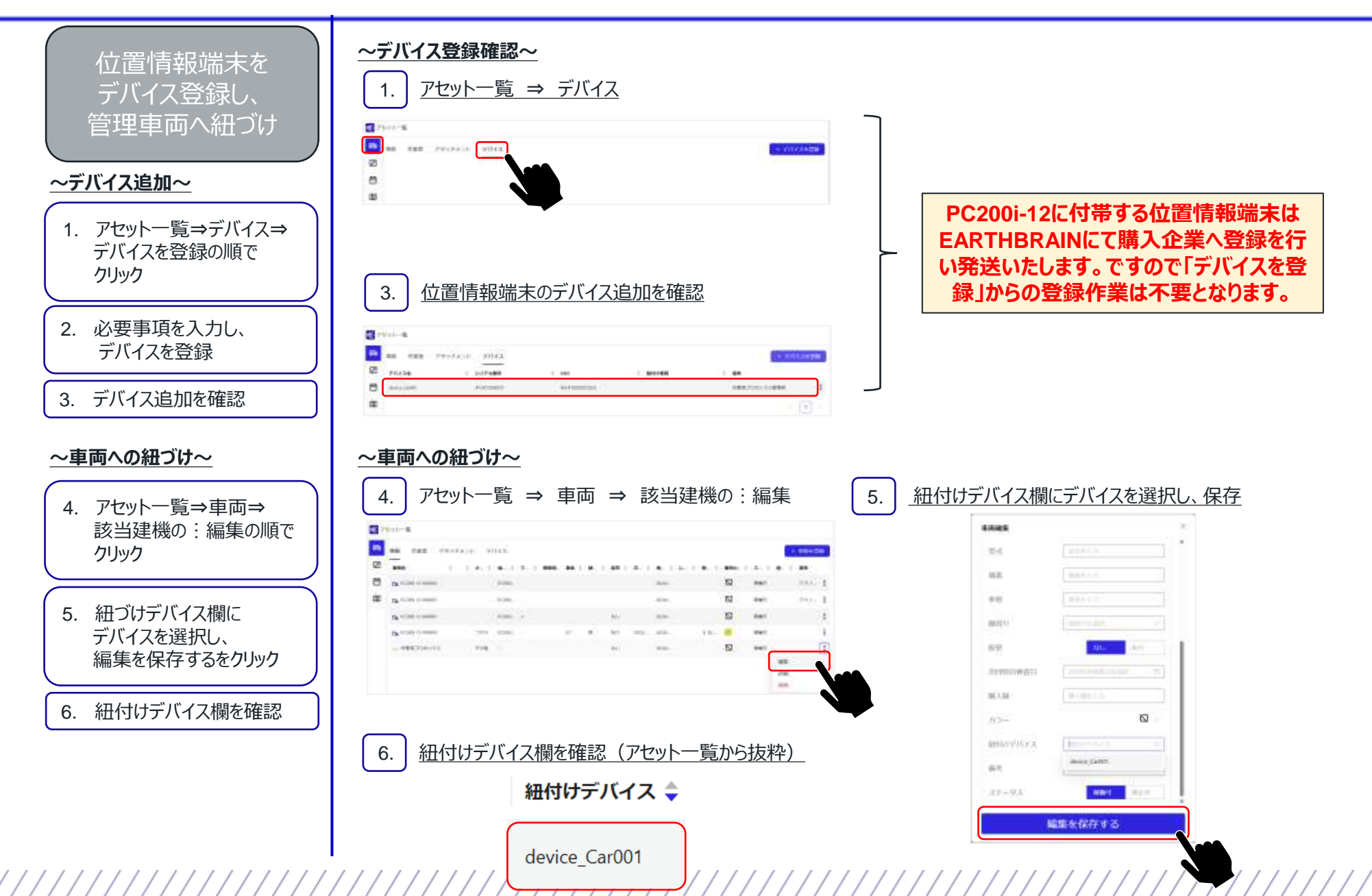

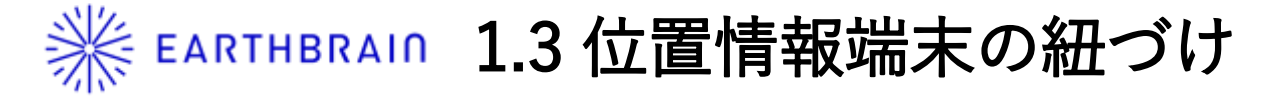

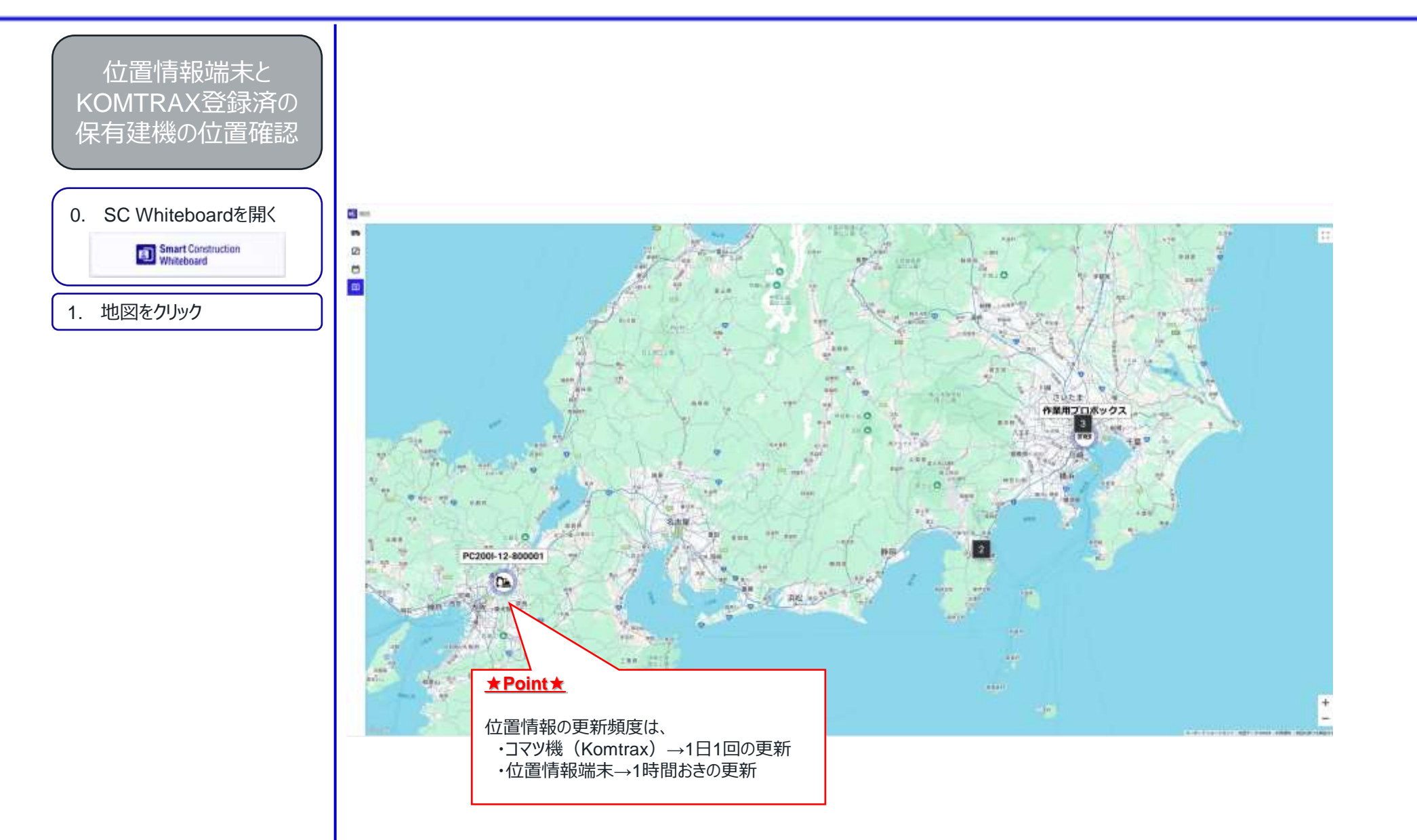

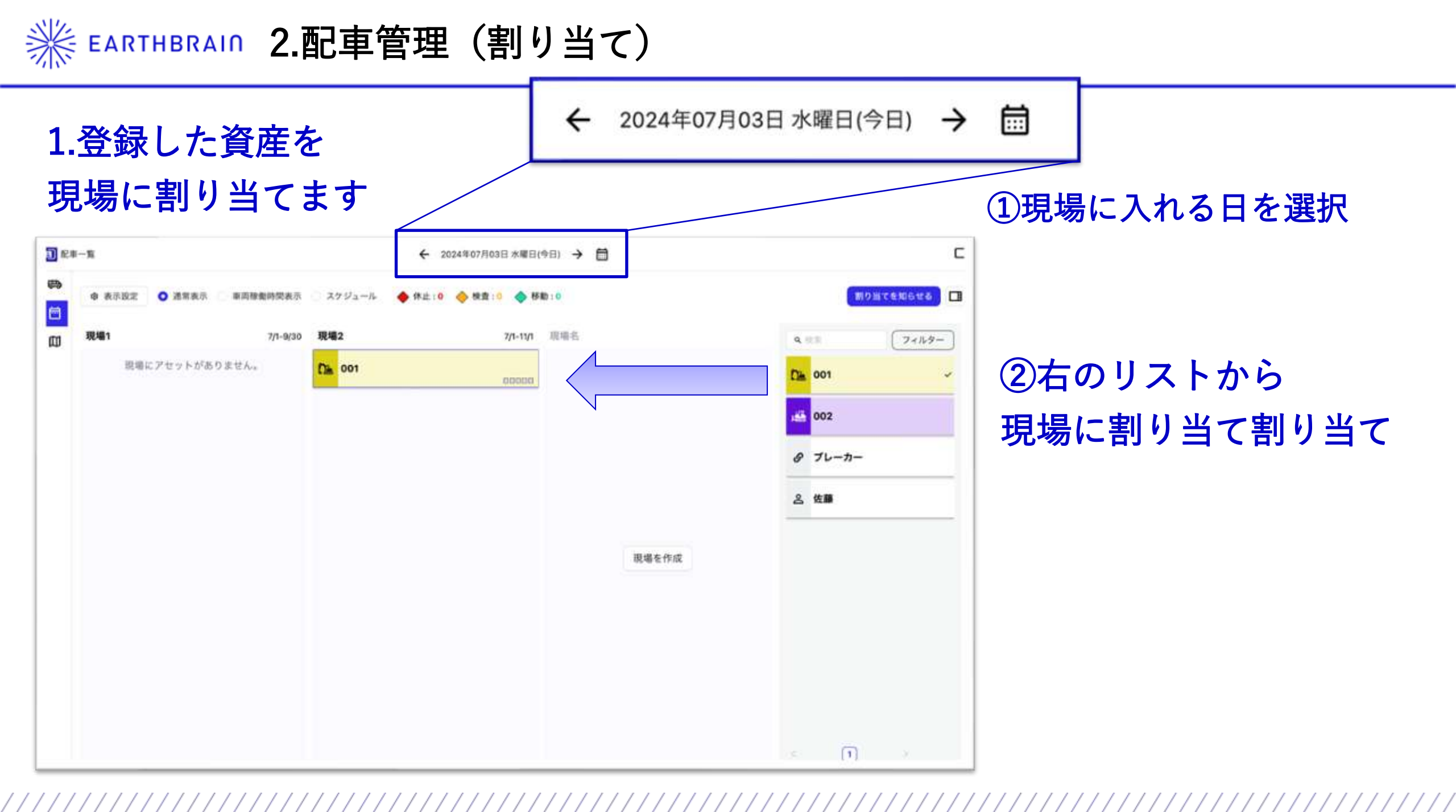

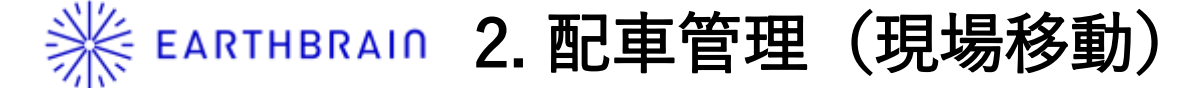

現場2

001

🔶 休止:-

◇ 検査:-

## 2.現場移動の時

| <b>1</b> —覧            | ← 2024年07月07日日曜日                | → 🛱                    | 9     |
|------------------------|---------------------------------|------------------------|-------|
| ● 表示設定 ● 通常表示 車両標動時間表示 | 💿 スケジュール 🛛 🔶 株正: 0 💊 検査: 0 🐟 移動 | ð : 0                  |       |
| 現場1 7/1-9/30           | 現場2 7/1-11/1                    | 現場名                    | 7129- |
| Cia 001                | 現場にアセットがありません。                  | Cin o                  | 101 🗸 |
|                        |                                 |                        | 102   |
|                        |                                 | Ø                      | プレーカー |
|                        |                                 | <u>۽</u> ۽             | 左方面   |
|                        |                                 | THE A CO               |       |
|                        |                                 | 392-487 - C. T.F. A.K. |       |
|                        |                                 |                        |       |

7/1-11/1

◆ 07/07 現場1に移動

00000

現場名

# ①移動する日を選択 ②現場へ移動

アラートが出て将来の移動予定について

も把握できます

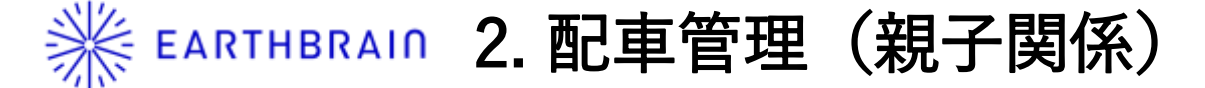

## 3.親子関係も表現することができます。

| -70-90         | ·/· ··/· |
|----------------|----------|
| ◆ 休止:- ◆ 検査:-  | ◆ 移動 : 1 |
| 001            |          |
| <i>の</i> ブレーカー |          |
|                |          |

カードをセットで移動することができ アタッチメントなどを見失いません。

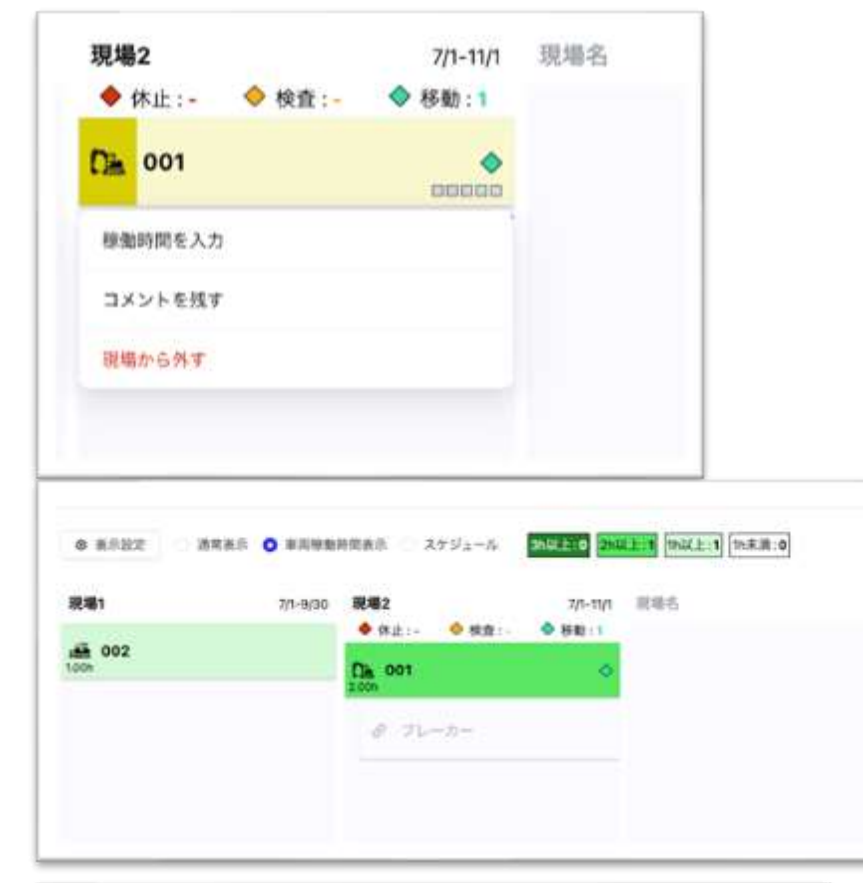

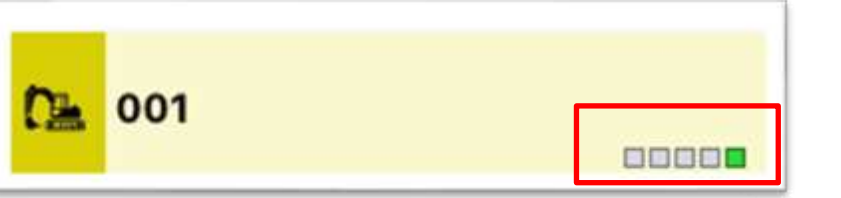

①車両カードにカーソルをあてて 右クリックを押すと日々機械に何時間 搭乗したか入力できます。

②稼働時間表示を押すと 稼働実態がグラデーションでわかります。

③右から前日~5日前までの実績が順に出ます

※ EARTHBRAIN 2. 配車管理(コメント)

## 資産の一つ一つにコメントを登録できます

①右クリックでコメント付与

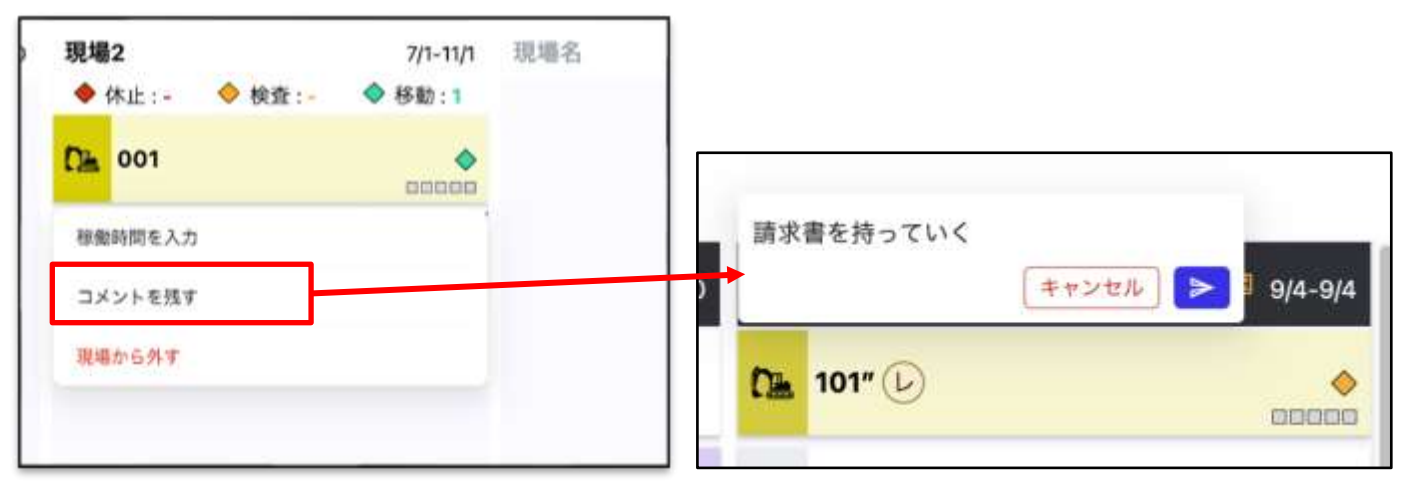

# ③csvで出力可能です 活用例: 出力したデータをお客様の配車表に 反映させることができます。

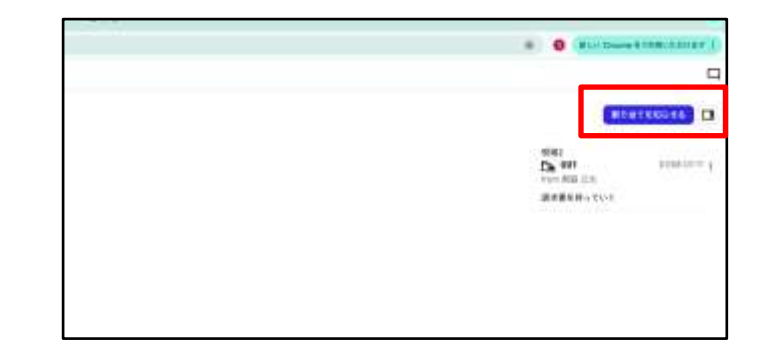

## ②コメントの履歴は右上ボタンから確認できます

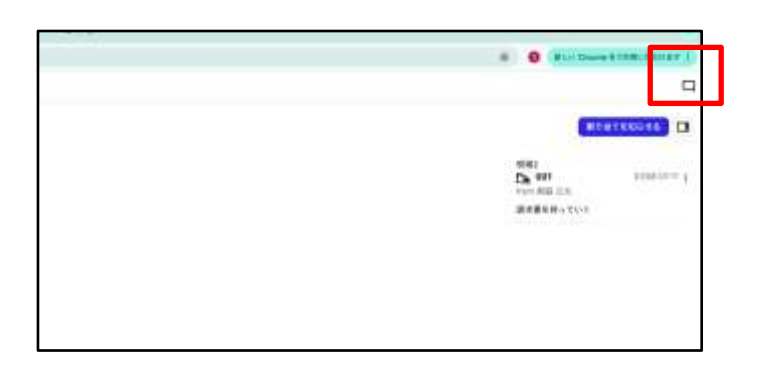

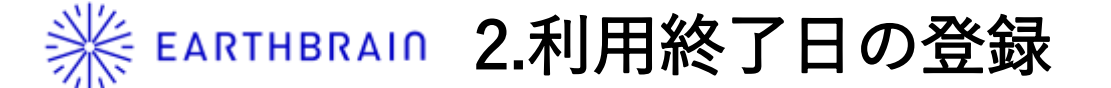

## 現場移動スケジュールの他にアセットに右クリックで 利用終了予定日を登録できます。登録いただくことで現場にいるだけで空車状態の建 機があるか管理できます。

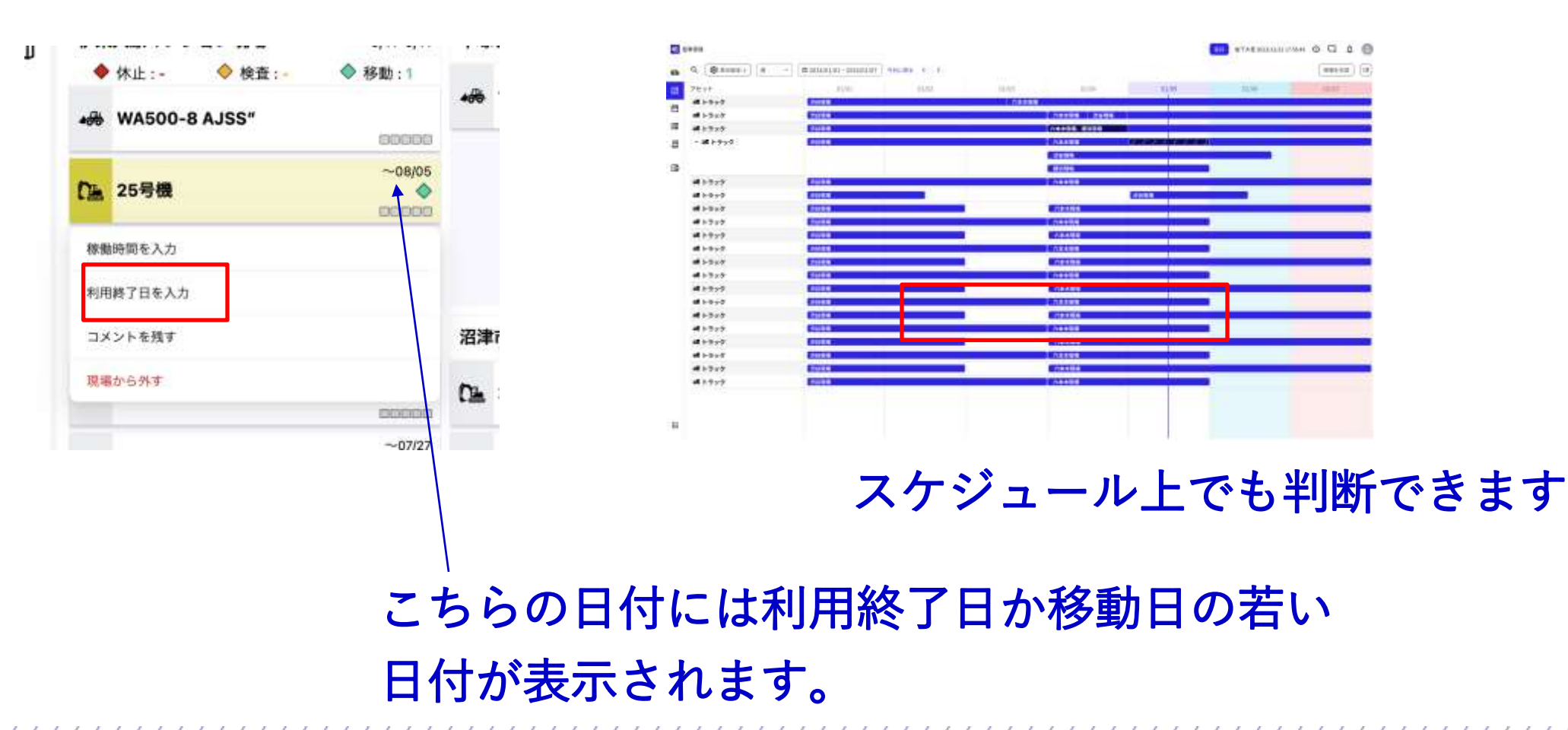

※ EARTHBRAIN 3.原価管理

#### アセット一覧で単価/日で金額を設定すると配車表の簡易原価画面から その日の作業員や機械・車両の損料を把握することができます。

アセット一覧>アセット編集

| 117  | 111-N        |      |          |          |        |                  |               |          |          |           |
|------|--------------|------|----------|----------|--------|------------------|---------------|----------|----------|-----------|
| (FR) | -            | **** |          | ca:      |        |                  |               |          |          |           |
| Ø    | -            |      |          | III.     |        | * <b>AN</b> R    | 1.000707.077  |          | 60. C    | (0.4811)  |
| •    | Dis Ten main |      | 385      | HORE-    |        | 単人日              | 2024-10-18    | -        |          | 1         |
| m    | -            |      |          |          | ¥31,93 | ~ manna          |               |          |          | 3         |
| 0    | DA STORY     |      | 299      | 10395    |        | Suther           | 2.08          | <u>.</u> |          | 1         |
|      | Da (119.)    |      | 275      | 1011-    |        | 000              | 1.1018        |          |          | 201.ML    |
|      | 04.9991./    | B)   | ****     |          |        | (8.16            | WH 4.2        |          | 12242.   | Villam    |
|      | Dis 101      |      | ****     | -        |        | 臣式               | 81(1.).)      | î I      | STORE ST |           |
|      | 0 =          |      | -        | BTORN.   |        |                  | E anno 1      |          |          | W1035.    |
|      | n=           |      |          | 22380-   |        |                  |               | 1        |          | *****     |
|      | DA 104       |      | 345      | F1265    | 43108  | 単間 (白)           | 20000         |          |          | will. ]   |
|      | Die 194      |      | 395      | HIL      |        | 审社               | 0.000 1.0     |          |          | 416.0C. ] |
|      | DK 798 /     |      | Distant. | De daile |        | 0.000            |               | -        |          |           |
|      | 5490 C       |      | -297     | 10330-   |        | anne o           | 1007120       |          |          |           |
|      | MHC .        |      | 399      | 1030-    |        | 8.00             | 45 NO         |          |          | 4         |
|      | (b. 799.)    |      | 010388   | 0000-    |        | 20202080         | CONTRACTOR OF | a        |          | -         |
|      | 2022.2       |      | -        |          |        | New South Access |               |          |          | MAN A     |
|      |              |      |          |          |        | [E               |               |          |          |           |

#### 配車表からアイコンをクリックして 原価計算の画面を開くことができます。

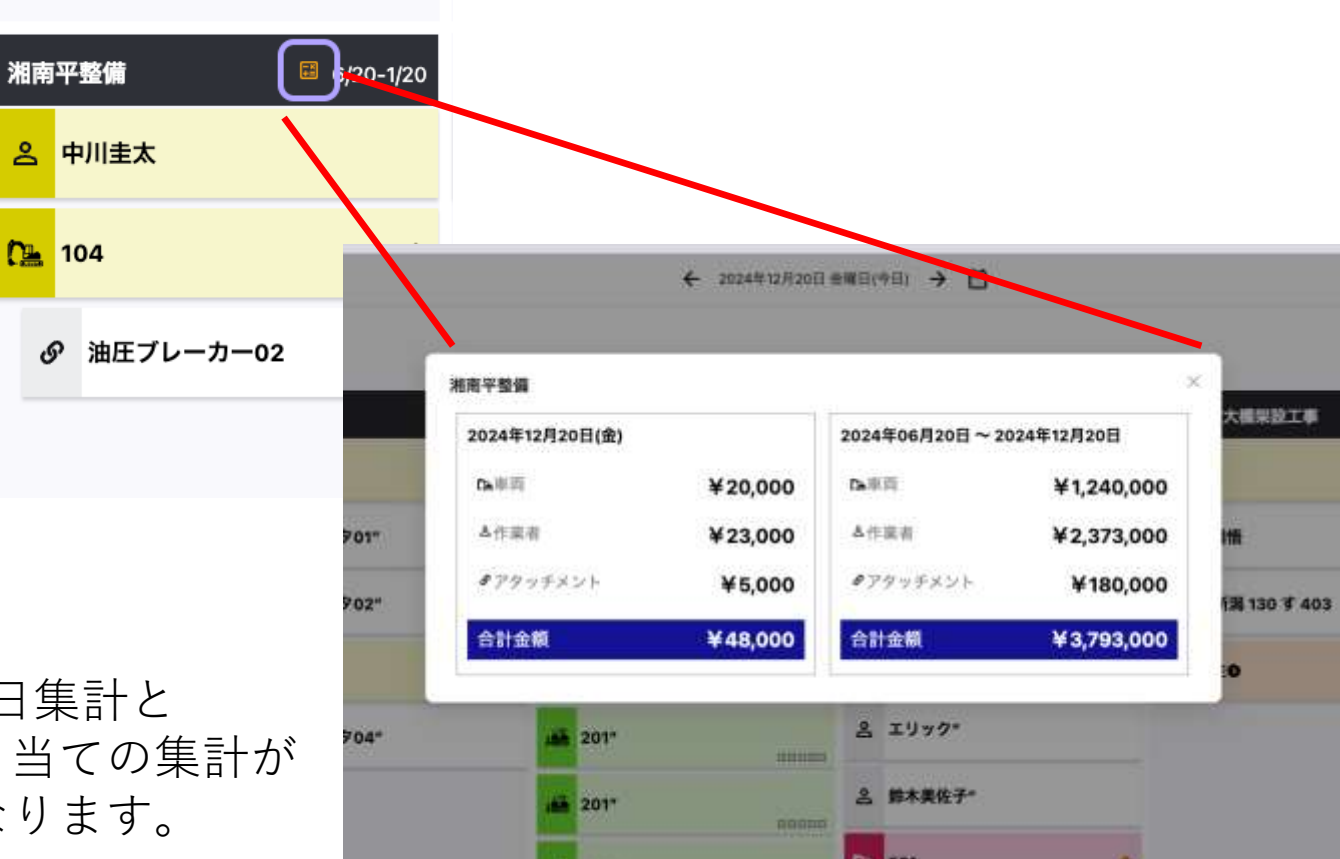

その日の単価/日集計と これまでの割り当ての集計が できるようになります。

## 業 EARTHBRAIN 4.1 ICT建機管理\_遠隔参照機能

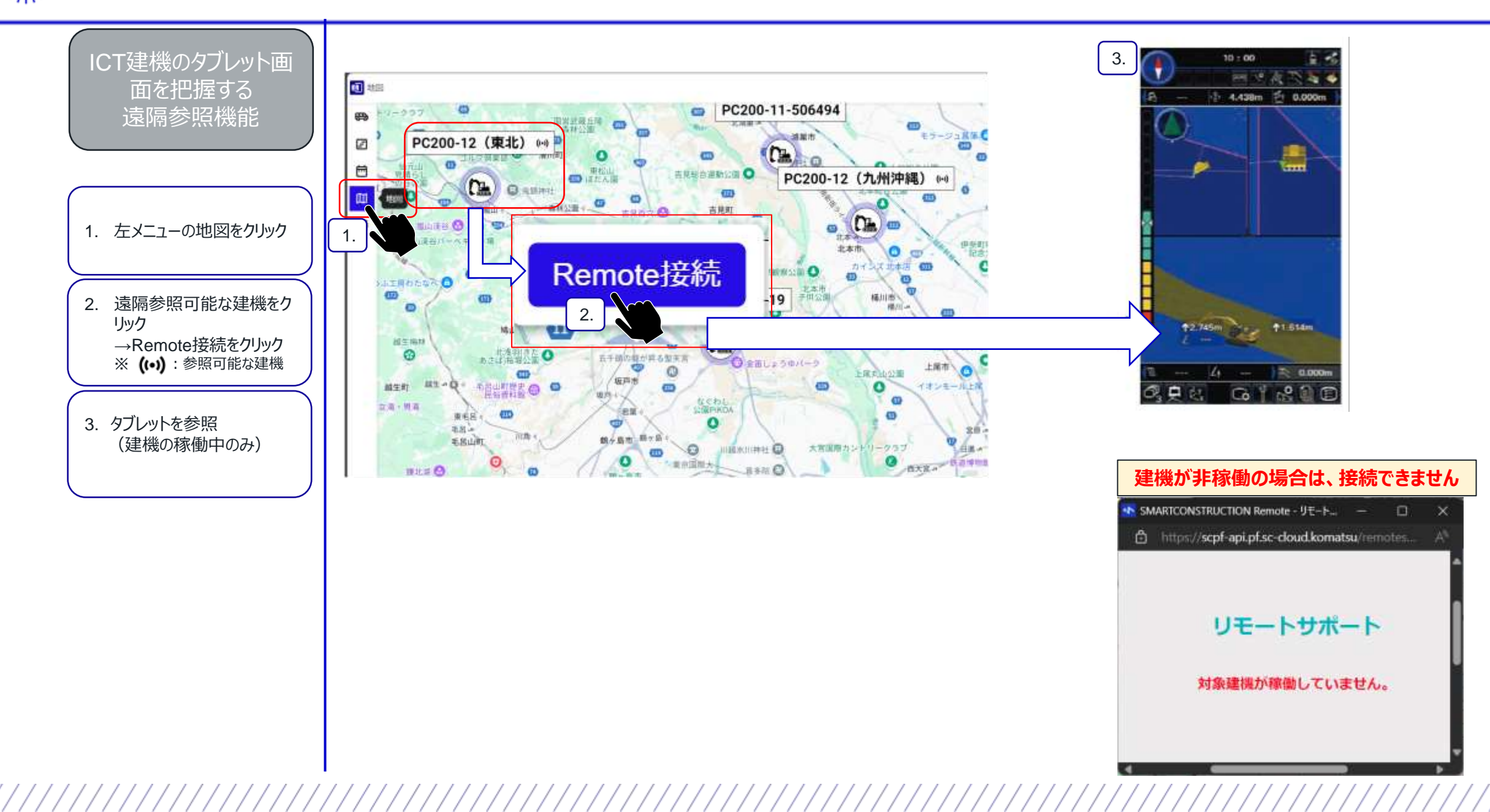

# 業 EARTHBRAIN 4.2 ICT建機管理機能\_自社課金状況の確認

| 確認が可能                                                                                    | 4 231-05 ()<br>832                                                                                                    | 2024/10 [2]                                   | 利用ブラン                                                  | 副数テーク加速日時                                                                                                    | 2024/09 期間時会                             | 2024/09 利用日2   |
|------------------------------------------------------------------------------------------|----------------------------------------------------------------------------------------------------|-----------------------------------------------|--------------------------------------------------------|----------------------------------------------------------------------------------------------------|------------------------------------------|----------------|
|                                                                                          |                                                                                                    | PC1000-1-85500ICT                             | マシンロントロールを用け払い                                         | 2034/09/20 18:06:40                                                                                                    | ¥175.000                                 | 14             |
| <ul> <li>SC Whiteboardを開く</li> <li>Smart Construction</li> <li>**課金情報"タブをクリック</li> </ul> | <ul> <li>表示タブー覧</li> <li>・車両名</li> <li>・チェック</li> <li>・機種-型式-機番</li> <li>・利用プラン</li> <li>・最新データ取得日</li> <li>・利用料金 /利用日</li> </ul> | 時数(今月・先月<br>6客様だけでは不<br>なる場合がある)<br>てマシンコントロー | 当)<br>・先々月)<br>下可のため、代理店にご連<br>・<br>ル利用権限の解放・制限        | 月~2か月先以外の<br>のタブから、"車両を<br>のタブから、"車両を<br>のタブから、"車両を<br>のタブから、<br>で車両を<br>で<br>車両を<br>で<br>した<br>のタブから、<br>"車両を<br>で<br>のタブから、<br>"車両を<br>こ | が情報を参照したい場合は<br>検索"タブ・"月選択"タブ<br>プが必要    | t、<br>から検索<br> |
|                                                                                          | Smart Construc                                                                                                    | tion white                                    | board(顧客画面)によるノ                                        | う広                                                                                                    |                                          | Sen.           |
|                                                                                          | Smart Construct<br>マシンコントロール利用制限<br>課意<br>調査債<br>Intel-388                                                                        | 機能でマシンコントロ<br>最 リストの3点<br>######              | DOAID(顧客画面)による2<br>コールの使用不可を事務所から<br>リーダボタンより遷移<br>(現) | <b>7 /広</b><br>オテラことができます。<br>設定》 ▶ 《変更設定》                                                                                                 | → サーバ → √ ICTモニタ設定も切り替わ<br>※比較的組織和で切り替わる | 25             |

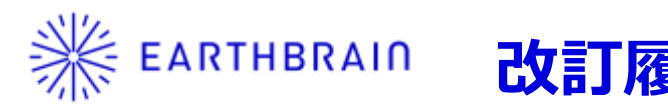

| 改訂 | <b>蕧</b> 歴 |
|----|------------|
|----|------------|

| 作成·改訂日     | 改訂内容 |
|------------|------|
| 2024/12/19 | 初版作成 |
|            |      |
|            |      |
|            |      |
|            |      |
|            |      |
|            |      |
|            |      |
|            |      |
|            |      |
|            |      |
|            |      |
|            |      |
|            |      |
|            |      |
|            |      |
|            |      |
|            |      |
|            |      |
|            |      |